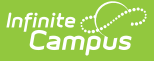

# Hawaii Gifted and Talented

Last Modified on 10/22/2022 9:31 am CDT

The Gifted and Talented Tool | The Gifted Documents Tool

Classic View: Student Information > General > Program Participation > Gifted & Talented

Search Terms: Gifted & Talented

# **The Gifted and Talented Tool**

The Gifted and Talented Program allows each school to design programs to serve the needs of identified gifted/talented students; these differentiated programs include enrichment activities, acceleration and/or honors classes. Users may create as many Gifted/Talented records for a student as necessary.

| Gifted Detail                             |                              |                                          |                      |
|-------------------------------------------|------------------------------|------------------------------------------|----------------------|
| *Gifted and Talented Status               | *Identified Date             | *Parent Decision                         | Parent Declined Date |
| *GT Committee Members                     | *Nominating Role Group       | *Course/Program Type                     |                      |
| Select Values                             | Select Values                | Select Values                            |                      |
| *Teacher Completing Worksheet             |                              |                                          |                      |
| *Gifted Program Area                      | *Program Start Date          | Program Exit Reason                      | Program Exit Date    |
| Program Subject Area                      | *Projected contact minutes/w | veek                                     |                      |
| Subject Area Other                        |                              | Program Description Details              |                      |
|                                           | .:                           |                                          |                      |
| *Selection Criteria Type<br>Select Values |                              | Selection Criteria Name<br>Select Values |                      |
| Gifted Detail Editor                      |                              |                                          |                      |

## **Gifted and Talented Status**

The Gifted Status allows users to indicate student's Gifted/Talented status.

Click here to expand...

## **Identified Date**

Indicates the date on which Gifted/Talented services start.

Click here to expand...

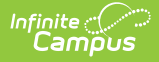

#### **Parent Decision**

Parental permission is required for a student to participate in the program. Use this field to indicate if services were approved or declined.

Click here to expand...

#### **Parent Declined Date**

If the parent/guardian declines services, indicate the date on which services were declined.

Click here to expand...

# **GT Committee Members**

This field is used to indicate the members of the committee determining Gifted/Talented status for the student. These are the members who recommend inclusion in the Gifted/Talented program.

Click here to expand...

## **Nominating Role Group**

Use this field to indicate who nominated the student for the Gifted/Talented program. Users may select as many groups as applicable.

Click here to expand...

## **Course/Program Type**

The Course/Program Type field is used to deliver Gifted/Talented services. The selections for this field are maintained by the Hawaii Department of Education.

Click here to expand...

## **Teacher Completing Worksheet**

This field is used at end-user discretion. Users must have user-rights to access this field.

Click here to expand...

## **Gifted Program Area**

Use this to indicate the area in which the student is gifted/talented. The selections for this field are maintained by the Hawaii Department of Education.

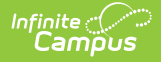

For students who are gifted/talented in multiple areas, create a record for each area in which the student is gifted/talented.

Click here to expand...

#### **Program Start Date**

Indicates the date on which the student began the Gifted/Talented Program.

Click here to expand...

#### **Program Exit Reason**

This field indicates the reason for which the student exited the program.

Click here to expand...

#### **Program Exit Date**

Indicates the date on which the student exited the program.

Click here to expand...

#### **Program Subject Area**

Use the Program Subject Area field to indicate the subject area of concentration for the Gifted Talented Programs of Intellectual/Academic (IA) or Visual/Performance Arts (VP). The selections for this field are maintained by the Hawaii Department of Education.

Click here to expand...

#### **Projected Contact Minutes/Week**

This field indicates the number of instructional minutes of Gifted/Talented instruction is provided. Students should receive at least 90 minutes of service each week.

Click here to expand...

#### **Subject Area Other**

Use the Subject Area Other field to describe the subject area if the *Program Subject Area* is **5: Other**.

Click here to expand...

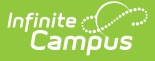

## **Program Description Details**

Use this field to indicate the elements that are included in the identification process and program dimensions. Users should be sure to include the following information: Program Area, Program Description (subject area, number of minutes/week for instruction, grade level, program type), and Criteria used in the screening process (matrix of instruments and measures).

Click here to expand...

# **Selection Criteria Type**

Use this field to indicate all the items used in screening the student for inclusion in the Gifted/Talented program. The selections for this field are maintained by the Hawaii Department of Education.

Click here to expand...

# **Selection Criteria Name**

Use this field to enter a name for the Selection Criteria used.

Click here to expand...

# **The Gifted Documents Tool**

The Gifted and Talented Documents tool allows users to upload and store any gifted and talented related documents for each student. Please see the Managing Documents article for more information.